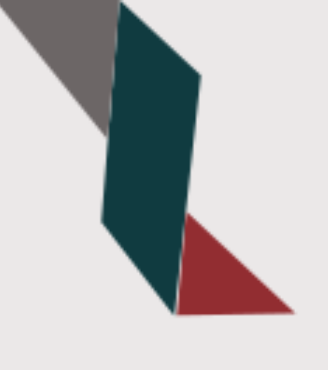

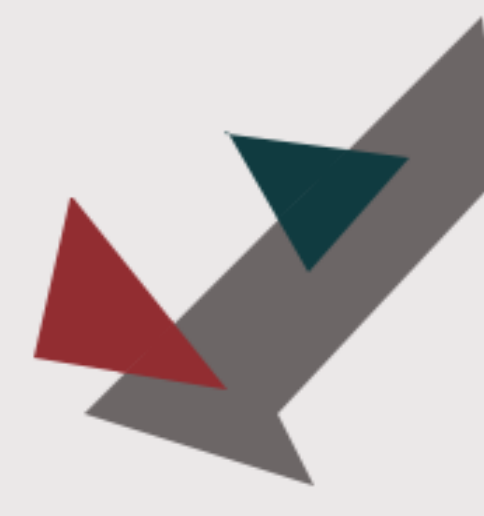

### Инструкция по установке «Сканер-ВС» на виртуальную машину

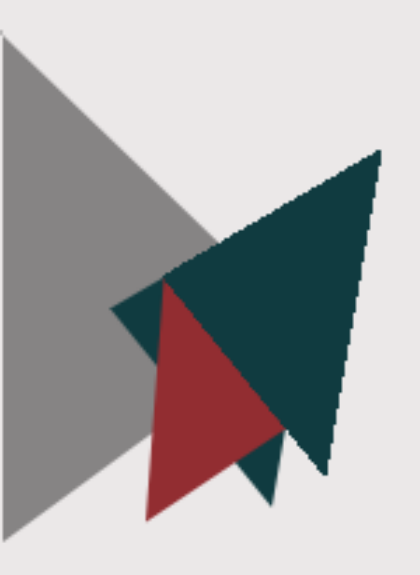

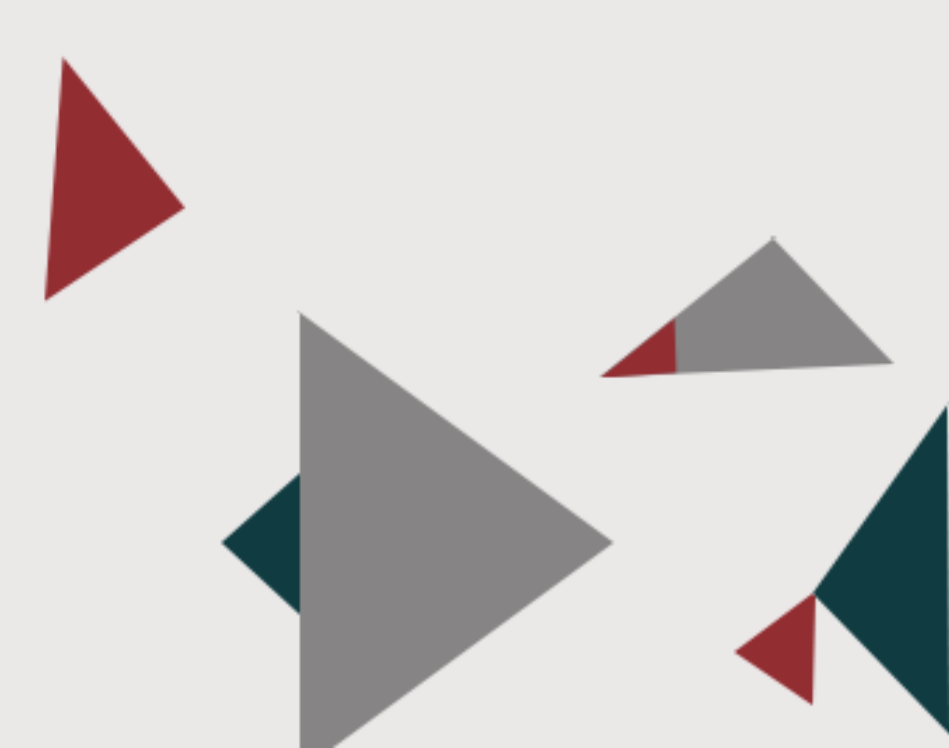

### Содержание

| C | ОДЕРЖАНИЕ             |
|---|-----------------------|
| 1 | О РУКОВОДСТВЕ         |
| 2 | УСТАНОВКА ВМ          |
| 3 | СОЗДАНИЕ НОВОЙ ВМ 5   |
| 4 | НАСТРОЙКА ВМ          |
| 5 | ЗАПУСК ВМ 10          |
| 6 | ЗАПИСЬ ФАЙЛОВ ИЗ ВМ12 |
| 7 | о компании16          |

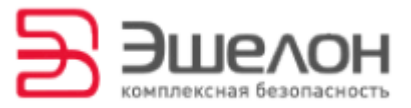

# 1 О руководстве

Этот документ представляет собой инструкцию по установке «Сканер-ВС» на виртуальную машину (далее – ВМ). В руководстве представлены инструкции для программы виртуализации VirtualBox.

Инструкция предназначена для следующих целей:

- ✤ рассказать о способах запуска «Сканер-ВС» на ВМ;
- научить записывать файлы из ВМ в базовую ОС.

### Разделы документа

Этот документ содержит следующие разделы:

### Установка программы виртуализации (стр. 4)

Раздел содержит инструкции по скачиванию и установке программы VirtualBox.

### Создание новой ВМ (стр. 5)

Раздел содержит инструкцию по созданию новой ВМ в программе VirtualBox.

### Настройка ВМ (стр. 7)

Раздел содержит инструкцию о необходимых настройках ВМ для успешной работы «Сканер-ВС».

### Запуск ВМ (стр. 10)

Раздел содержит инструкцию о запуске ВМ в режиме совместимости с программным продуктом «Сканер-ВС».

### Запись файлов из ВМ (стр. 12)

Раздел содержит инструкцию, а также общую информацию о настройке записи файлов из виртуальной машины в базовую операционную систему компьютера.

### О компании (стр. 16)

Раздел содержит информацию о АО «НПО «Эшелон».

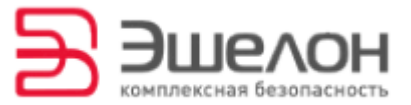

### 2 Установка программы виртуализации

В этом разделе рассматривается установка программного продукта виртуализации VirtualBox (Oracle VM VirtualBox).

Скачайте дистрибутив программы для вашей ОС с официального сайта разработчика:

https://www.virtualbox.org/wiki/Downloads

### VirtualBox binaries

By downloading, you agree to the terms and conditions of the respective license.

- VirtualBox platform packages. The binaries are released under the terms of the GPL version 2.
  - VirtualBox 5.0.16 for Windows hosts ⇒x86/amd64
  - VirtualBox 5.0.16 for OS X hosts ⇒amd64
  - VirtualBox 5.0.16 for Linux hosts
  - VirtualBox 5.0.16 for Solaris hosts ⇒ amd64

Запустите процесс установки на компьютере, на котором в

дальнейшем будет запущен «Сканер-ВС».

После завершения установки запустите VirtualBox.

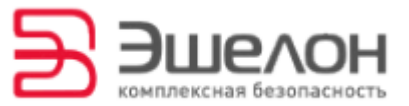

### З Создание новой ВМ

После установки запустите VirtualBox.

Теперь в верхнем меню нажмите на кнопку «Создать».

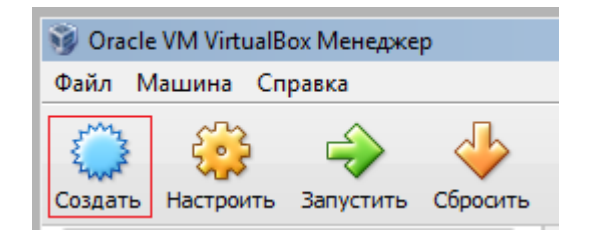

На экране появится новое диалоговое окно с просьбой задать имя, тип и версию новой виртуальной машины.

| 🥡 Созда                       | гь виртуальную машину                                                                                                    | ? ×  |  |  |  |  |
|-------------------------------|----------------------------------------------------------------------------------------------------|------|--|--|--|--|
| Укажите имя и тип ОС          |                                                                                                    |      |  |  |  |  |
| Пожалуі<br>которук<br>использ | и́ста введите имя новой виртуальной машины и выберите тип операционной сист<br>> Вы собираетесь установить на данную машину. Заданное Вами имя будет<br>оваться для идентификации данной машины. | емы, |  |  |  |  |
| <u>И</u> мя:                  | Scaner-VS                                                                                                    |      |  |  |  |  |
| <u>Т</u> ип:                  | Linux                                                                                                    | 64   |  |  |  |  |
| <u>В</u> ерсия:               | Debian (64 bit)                                                                                                    |      |  |  |  |  |
|                               |                                                                                                    |      |  |  |  |  |
|                               |                                                                                                    |      |  |  |  |  |
|                               |                                                                                                    |      |  |  |  |  |
|                               | Скрыть подробности < Назад Вперед > Отме                                                                                                    | на   |  |  |  |  |

- ✤ В строке «Илля» впишите «Scaner-VS».
- ✤ В строке «Тип» из выпадающего меню выберите Linux.
- В строке «Версия» из выпадающего меню выберите Debian (32 или 64 bit).

Нажмите кнопку «Вперед». Появится новое диалоговое окно с просьбой указать объем оперативной памяти.

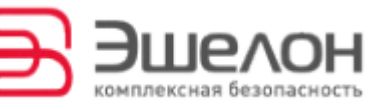

| 😪 Создать виртуальную машину                                                                                                    |                                    | ? X    |
|----------------------------------------------------------------------------------------------------|------------------------------------|--------|
| ······································                                                                                                    |                                    |        |
| Укажите объём памяти                                                                                                    |                                    |        |
| Укажите объём оперативной памяти (RAM) выи                                                                                                    | теленный данной виртуальной машине |        |
| Deserver and a feature of the second feature of the second feature |                                    |        |
| Рекомендуемый объем равен 512 МБ.                                                                                                    |                                    |        |
| · · · · · · · · · · · · · · · · · · ·                                                                                                    | 102                                | 4 🛨 МБ |
| 4 M6                                                                                                    | 4096 M5                            |        |
|                                                                                                    |                                    |        |
|                                                                                                    |                                    |        |
|                                                                                                    |                                    |        |
|                                                                                                    |                                    |        |
|                                                                                                    |                                    |        |
|                                                                                                    |                                    |        |
|                                                                                                    | < Назад Вперед > О                 | тмена  |
|                                                                                                    |                                    |        |

Сдвиньте указатель до отметки 2048 мб<sup>1</sup> или введите данное значение с помощью стрелок в правом окне.

#### Нажмите кнопку «Вперед».

В новом диалоговом окне программа предложит подключить к ВМ виртуальный жесткий диск. Отметьте пункт «Не подключать».

| У Создать виртуальную машину                                                                                                    |  |  |  |  |  |  |
|----------------------------------------------------------------------------------------------------|--|--|--|--|--|--|
| Выберите жёсткий диск                                                                                                    |  |  |  |  |  |  |
| При желании к новой виртуальной машине можно подключить виртуальный жёсткий диск. Вы<br>можете создать новый или выбрать из уже имеющихся. |  |  |  |  |  |  |
| Если Вам необходима более сложная конфигурация Вы можете пропустить этот шаг и внести<br>изменения в настройки машины после её создания.   |  |  |  |  |  |  |
| Рекомендуемый объём нового виртуального жёсткого диска равен 8,00 ГБ.                                                                      |  |  |  |  |  |  |
| • Не подключать виртуальный жёсткий диск                                                                                                   |  |  |  |  |  |  |
| ○ <u>С</u> оздать новый виртуальный жёсткий диск                                                                                           |  |  |  |  |  |  |
| О Использовать существующий виртуальный жёсткий диск                                                                                       |  |  |  |  |  |  |
| NewVirtualDisk1.vdi (Обычный, 239,06 МБ) 🗾 🗔                                                                                               |  |  |  |  |  |  |
| < <u>Н</u> азад Создать Отмена                                                                                                    |  |  |  |  |  |  |

Нажмите кнопку «Создать». Виртуальная машина «Scaner-VS» появится в левом столбце главного окна программы.

<sup>&</sup>lt;sup>1</sup> Чем больше объем памяти будет выделен, тем будет выше производительность «Сканер-ВС»

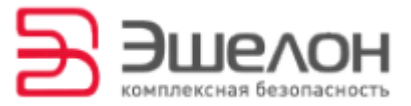

# 4 Настройка ВМ

Перед запуском ВМ «Scaner-VS» необходимо внести ряд изменений в стандартные настройки машины. Для этого выберите ВМ «Scaner-VS» в левом столбце главного окна программы и щелкните по ней правой кнопкой мыши. Во всплывающем меню выберите пункт «Настроить».

| 🧃 Oracle VM VirtualBox Менед | жер           |                                          |                                          |            |          |          | _ 🗆 🗙    |
|------------------------------|---------------|------------------------------------------|------------------------------------------|------------|----------|----------|----------|
| Файл Машина Справка          |               |                                          |                                          |            |          |          |          |
| Создать Настроить Запустит   | ъ Сбросить    |                                          |                                          |            |          | 🍪 Детали | 🔘 Снимки |
| 📎 мдз                        |               | 📃 Общие                                  |                                          |            | 📃 Превью |          | <b></b>  |
| 🖇 Рубикон                    |               | Имя:<br>Операционная система             | Scaner-VS<br>Debian (64 b                | (t)        |          |          |          |
| Рубикон VPN                  |               | 🗵 Система                                |                                          |            |          |          |          |
| 647<br>Выключена             |               | Оперативная память:<br>Порядок загрузки: | 1024 МБ<br>Дискета, CD/I<br>Жесткий диск | DVD,       |          |          |          |
| Scaner-VS                    | ) Настроить   |                                          | Ctrl+S                                   | sted       |          |          |          |
| Ę                            | і Копировать  | ***                                      | Ctrl+0                                   |            |          |          |          |
| 💥 Удалить<br>🛃 Сгруппирс     |               |                                          | Ctrl+R                                   |            |          |          |          |
|                              |               | ать                                      | Ctrl+U                                   | KEH<br>KEH |          |          |          |
| 4                            | Запустить     |                                          |                                          |            |          |          |          |
| 0                            | Приостанов    | ить                                      | Ctrl+P                                   |            |          |          |          |
| 0                            | ) Перезапуст  | ИТЬ                                      | Ctrl+T                                   | DVD] Пуст  | 0        |          |          |
| 2                            | 🖉 Закрыть     |                                          | Þ                                        |            |          |          |          |
| 5                            | Сбросить со   | охранённое состояние                     | Ctrl+J                                   | und        |          |          |          |
| 6                            | 🛙 Показать жу | /рнал                                    | Ctrl+L                                   |            |          |          |          |
| 💮 Обновить                   |               |                                          |                                          |            |          |          |          |
| 📰 Показать в                 |               | обозревателе                             |                                          | o (NAT)    |          |          | <b>_</b> |
| 🏹 Создать ярл                |               | ык на рабочем столе                      |                                          |            |          |          |          |
| 8                            | 🕻 Сортироват  | ъ                                        |                                          |            |          |          |          |

Открыть данный подпункт меню можно также с помощью «горячего сочетания» клавиш «Ctrl» + «S».

Откроется новое окно «Scaner-VS – Настройки».

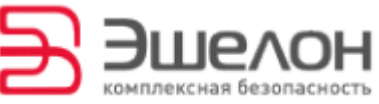

| 😳 Scaner                                                                                                    | r-VS - Настрой                                                            | іки <u>? х</u>                                                                                                    |
|----------------------------------------------------------------------------------------------------|---------------------------------------------------------------------------|----------------------------------------------------------------------------------------------------|
| <ul> <li>Об</li> <li>Си</li> <li>Ди</li> <li>Но</li> <li>Ауд</li> <li>Сет</li> <li>Со</li> <li>Со</li> <l< th=""><th>щие<br/>стема<br/>сплей<br/>сители<br/>цио<br/>гь<br/>М-порты<br/>3<br/>щие папки</th><th>Система<br/>Материнская плата Процессор Ускорение  <br/>Основная память:<br/>4MБ 4096 МБ 1024 	M5<br/>Порядок загрузки:<br/>ФСО/ОУО<br/>Дискета<br/>Жесткий диск<br/>Сеть<br/>Чипсет: PIIX3<br/>Манипулятор курсора: USB планшет<br/>Дополнительные возможности:<br/>ФКЛЮЧИТЬ ЕГІ (только специальные OC)<br/>ФЧасы в системе UTC</th></l<></ul> | щие<br>стема<br>сплей<br>сители<br>цио<br>гь<br>М-порты<br>3<br>щие папки | Система<br>Материнская плата Процессор Ускорение  <br>Основная память:<br>4MБ 4096 МБ 1024 	M5<br>Порядок загрузки:<br>ФСО/ОУО<br>Дискета<br>Жесткий диск<br>Сеть<br>Чипсет: PIIX3<br>Манипулятор курсора: USB планшет<br>Дополнительные возможности:<br>ФКЛЮЧИТЬ ЕГІ (только специальные OC)<br>ФЧасы в системе UTC |
|                                                                                                    |                                                                           | ОК Отмена Справка                                                                                                    |

- В левом меню выберите пункт «Система», щелкнув по нему левой кнопкой мыши.
- В открывшихся настройках в окне «Порядок загрузки» галочкой отметьте пункт CD/DVD.

| Oracle VM VirtualBox Менеджер<br>Файл Машина Справка                                                                                                    |                                                                                            | >                                                                                                    | K]                                                                                                    |  |
|----------------------------------------------------------------------------------------------------|--------------------------------------------------------------------------------------------|----------------------------------------------------------------------------------------------------|----------------------------------------------------------------------------------------------------|--|
| Создат<br>Общие<br>Создат<br>Общие<br>Система<br>Общие<br>Система<br>Общие<br>Система<br>Общие<br>Носители инфор<br>Система<br>Общие<br>Система<br>Общие<br>Система<br>Систели инфор<br>С прето<br>Контролле<br>Контролле<br>Контролле<br>Контролле<br>Сеть<br>ОСОВ<br>СОВ<br>Создат<br>Создат<br>Общие<br>Сеть<br>ОСОВ<br>СОВ<br>СОВ<br>Совтема<br>ОСОВ<br>Совтема<br>Совтема<br>ОСОВ<br>Система<br>ОСОВ<br>Система<br>ОСОВ<br>Совтема<br>Совтема<br>С прето<br>Совтема<br>С прето<br>С прето<br>С Прето<br>С Прето<br>С С Прето<br>С С Прето<br>С Прето<br>С Пре | мации Атрибуты<br>ер: IDE Привод:<br>ер: SATA Информация<br>Расположение:<br>Полсселией к. | ? Х<br>Ки<br>Бторичный мастер IDE СО<br>Живой CD/DVD Выбрать<br>Тиривод и<br>slitaz-4.0<br>г.<br>г.<br>г.<br>г.<br>г.<br>г.<br>г.<br>г.<br>г.<br>г. | ?★ мая<br>мая<br>Выбрать образ оптического диска<br>Привод хоста 'D:'<br>Привод хоста 'G:'<br>slitaz-4.0.iso<br>rubicon.iso |  |
| 🧰 Общие папки                                                                                                    |                                                                                            | debian-8<br>rubicon-<br>rubicon-<br>@ Изъять д                                                                                                    | .0.0-i386-DVD-1.iso<br>k.iso<br>1_install-cd.i486.iso<br>иск из привода                                                     |  |
|                                                                                                    | 🛃 🚍 🏠 🗇                                                                                    | Отмена Справка                                                                                                    |                                                                                                    |  |
|                                                                                                    | Аудиодрайвер: Windows DirectSound<br>Аудио-контроллер: ICH AC97<br>Сеть                    |                                                                                                    |                                                                                                    |  |
|                                                                                                    | -                                                                                          |                                                                                                    | -                                                                                                    |  |

В меню выберите пункт «Носители». В окне настроек щелкните левой кнопкой мыши по изображению СD-диска левой кнопкой мыши с надписью «Пусто».

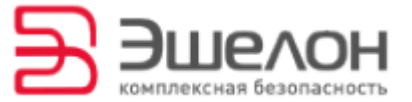

- В открывшемся меню «Атрибуты» выберите «Вторичный мастер IDE» и щелкните левой кнопкой мыши по изображению диска рядом.
- В открывшемся меню выберите пункт «Привод хоста D» либо любой друг привод, в который вставлен диск со «Сканер-ВС».
- Если используется iso-образ «Сканер-ВС», то для его подключения нажмите изображение папки «Выбрать образ оптического диска».
- Укажите в открывшемся окне нужный iso-образ.

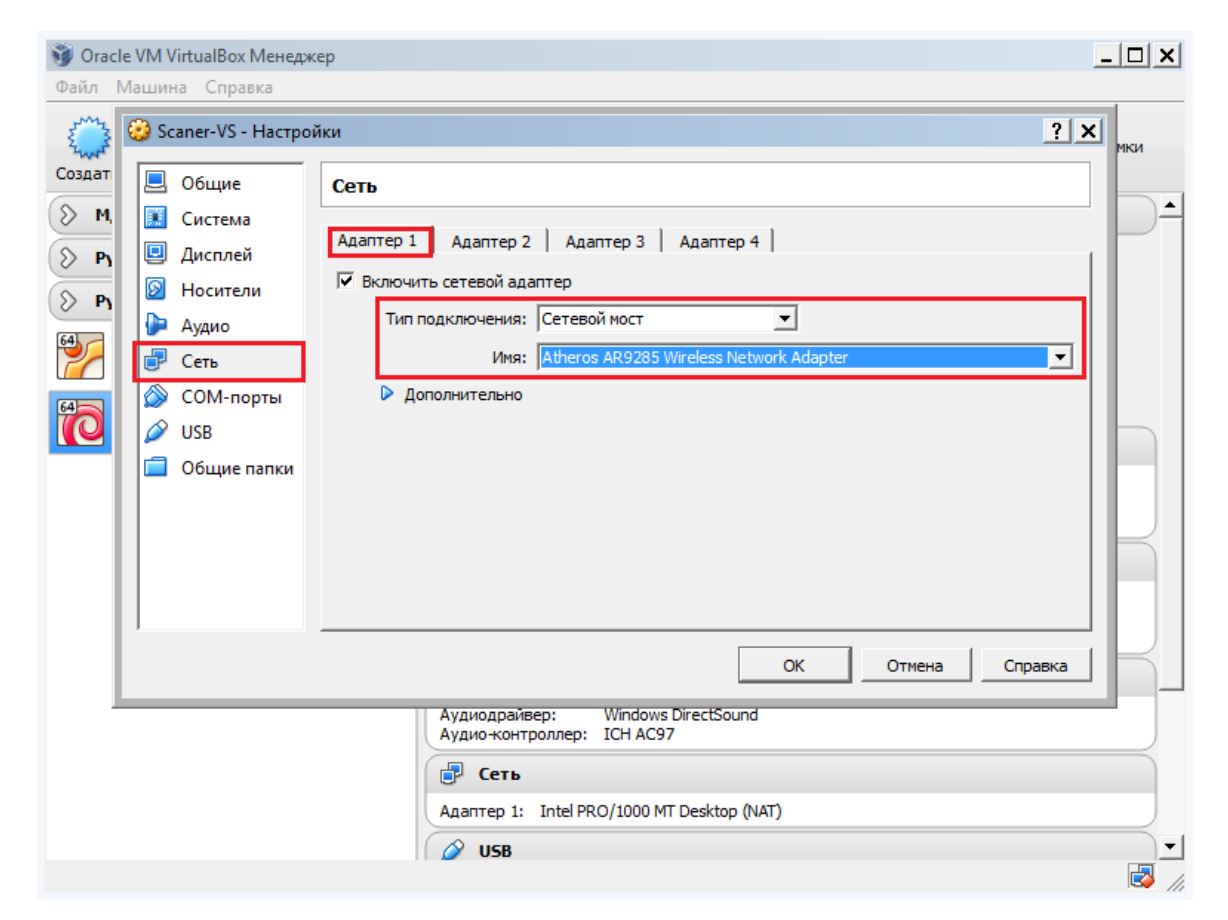

- ✤ В меню выберите пункт «Сеть».
- В окне настроек откройте вкладку «Адаптер 1».
- ✤ В строке «Тип подключения» выберите «Сетевой мост».
- В строке «Имя» укажите имя сетевого адаптера основной ОС компьютера.

Для сохранения настроек нажмите кнопку «ОК».

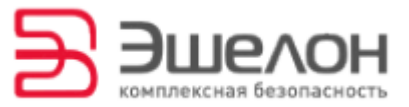

# 5 Запуск ВМ

Запустить ВМ машину можно двумя способами:

- выделить BM «Scaner-VS» в левом столбце главного окна и нажать зеленую стрелку с надписью «Запустить» в верхнем меню;
- выделить BM «Scaner-VS» в левом столбце главного окна, щелкнуть по ней правой кнопкой мыши и выбрать из всплывающего меню кнопку «Запустить» в виде зеленой стрелки.

### Запустите BM «Scaner-VS».

| 🥳 Oracle VM VirtualBox Менед                                      | жер                                                                           |                                                                          |                                                         |                                         | _ 🗆 🗙    |
|-------------------------------------------------------------------|-------------------------------------------------------------------------------|--------------------------------------------------------------------------|---------------------------------------------------------|-----------------------------------------|----------|
| Файл Машина Справка                                               |                                                                               |                                                                          |                                                         |                                         |          |
| Создать Настроить Запустит                                        | Cópocarri                                                                     | p.                                                                       |                                                         | 🥝 Детали 🚺                              | Снятери  |
| 🛇 мдз                                                             |                                                                               | 🦲 Общие                                                                  |                                                         | 📃 Превью                                | )-       |
| Рубикон                                                           |                                                                               | Иня: S<br>Операционная система: D                                        | Иня: Scaner-VS<br>Операционная система: Debian (64 bit) |                                         |          |
| Рубикон VPN                                                       |                                                                               | Система                                                                  |                                                         |                                         |          |
| АКУ5<br>Выключена<br>Странатичена<br>Странатичена<br>Странатичена |                                                                               | Оперативная панять: 107<br>Порядок загрузки: СD<br>Ускорение: VT-<br>Раз | 24 M6<br>/DVD<br>x/AMD-V, Nested<br>jing                |                                         |          |
| [ 🔘 Быключена                                                     | 🥹 Настро                                                                      | ить                                                                      | Ctrl+S                                                  |                                         |          |
|                                                                   | 🖲 Копира                                                                      | овать                                                                    | Ctrl+O                                                  |                                         | _        |
|                                                                   | 😹 Удалита                                                                     | b                                                                        | Ctrl+R                                                  |                                         |          |
|                                                                   | 🛃 Сгрупп                                                                      | ировать                                                                  | Ctrl+U                                                  |                                         |          |
|                                                                   | 🤣 Запуст                                                                      | ИТЬ                                                                      |                                                         |                                         | _        |
|                                                                   | Приост                                                                        | ] Приостановить                                                          |                                                         | Привод хоста "D:"                       |          |
|                                                                   | Переза                                                                        | пустить                                                                  | Ctrl+T =                                                |                                         | <u> </u> |
|                                                                   | 🗇 Закрыл                                                                      | le .                                                                     |                                                         |                                         |          |
|                                                                   | 🕹 Сброси                                                                      | пъ сохранённое состояние                                                 | Ctrl+J                                                  |                                         |          |
| 🛅 Показ                                                           |                                                                               | ть журнал                                                                | Ctrl+L                                                  |                                         |          |
|                                                                   | <ul> <li>Обнови</li> <li>Показат</li> <li>Показат</li> <li>Создать</li> </ul> |                                                                          | Ce1                                                     | тевой мост, 'Atheros AR9285 Wireless Ne | twork    |
| Запустить выбранные виртуал                                       |                                                                               |                                                                          |                                                         |                                         | 3        |
|                                                                   | 8 Сортир                                                                      | обать                                                                    |                                                         |                                         |          |

Начнется загрузка «Сканер-ВС» на виртуальной машине. В появившемся окне загрузки выберите пункт «Совместимость с VirtualBox».

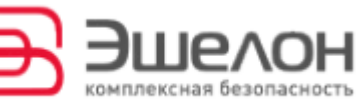

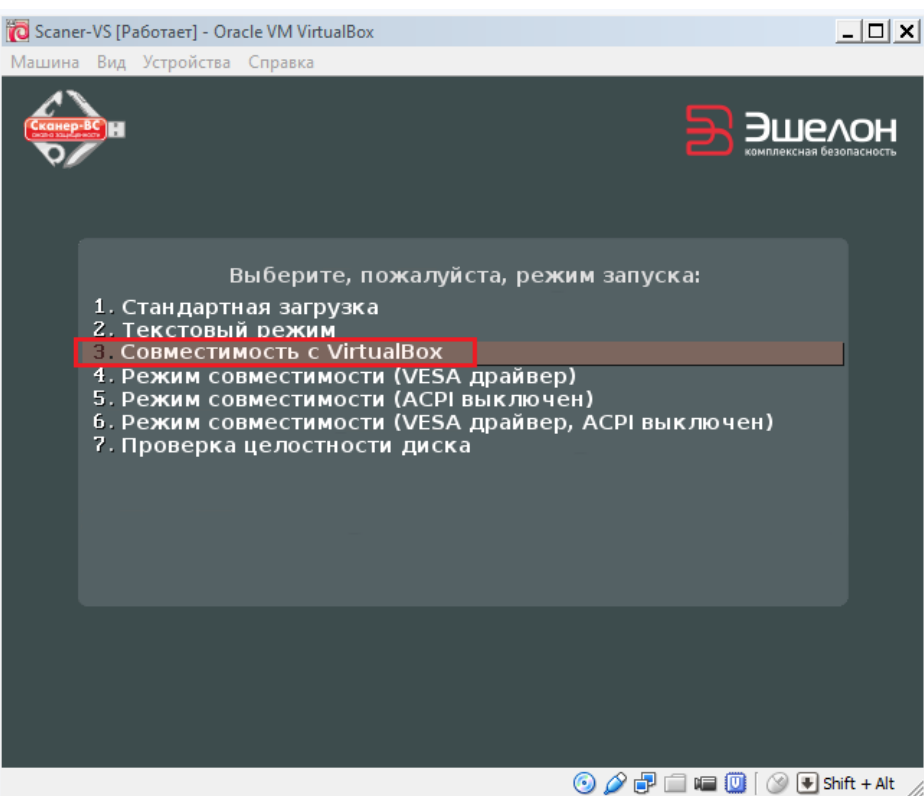

«Сканер-ВС» запустится на виртуальной машине. Вид рабочего окна программы представлен на рисунке ниже.

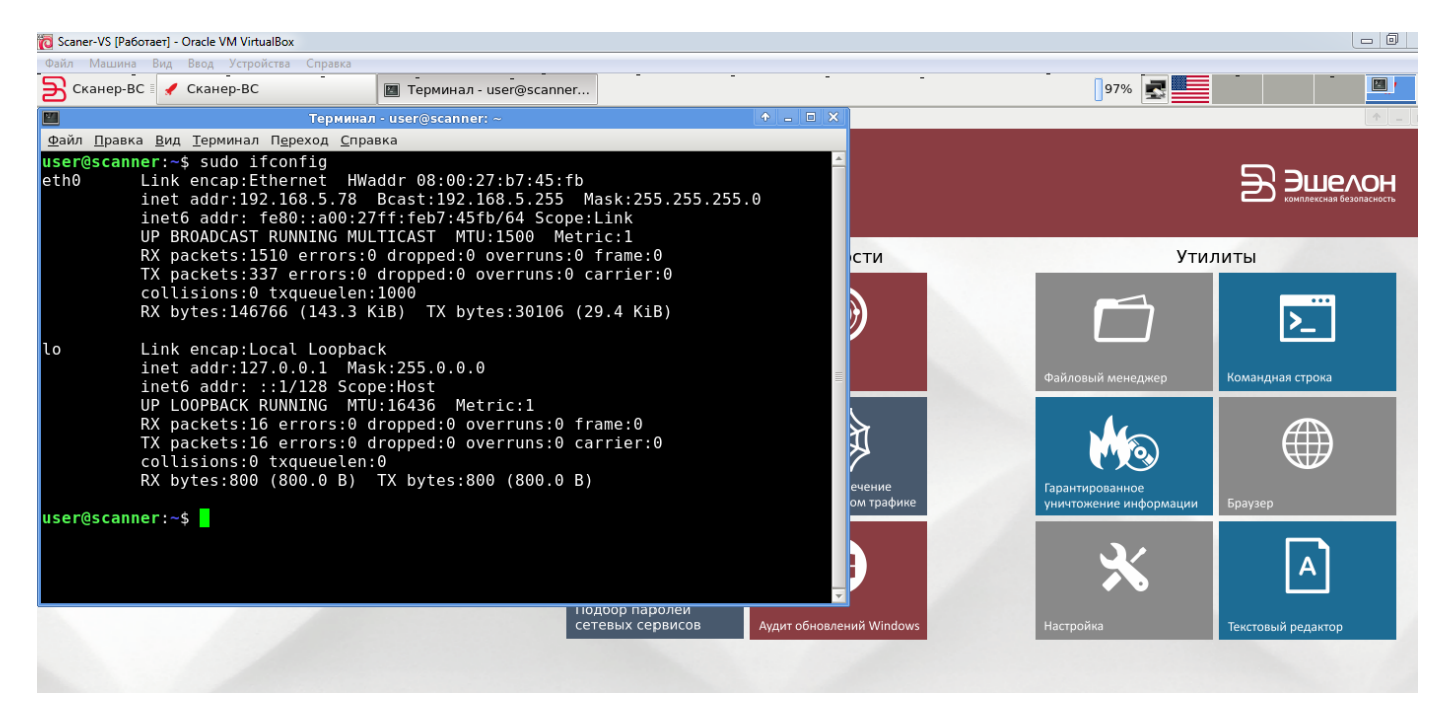

#### **Для проверки соединения откройте консоль** в рабочем окне

«Сканер-ВС» и введите команду:

sudo ifconfg

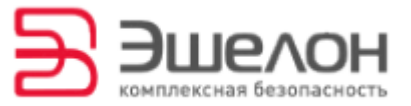

### 6 Запись файлов из BM

При проведении аудита «Сканер-ВС» создает файлы отчетов. Для сохранения файлов отчетов и вывода результатов аудита в базовую ОС выполните следующие шаги:

### 6.1 Создайте общую папку

### Для этого создайте рабочую папку в основной ОС.

🮯 Oracle VM VirtualBox Менеджер \_ 🗆 🗙 Файл Машина Справка ÷ 0 🙆 Детали 💿 Снимки Создать Настроит 🖇 мдз 📃 Превью 📃 Общие Имя: Scaner-VS Операционная система: Debian (64 bit) 📎 Рубикон Э Рубикон VPN 🚺 Система Оперативная память: 1024 МБ Порядок загрузки: CD/DVD Ускорение: VT-x/AMD-V, Nested AKVS Paging 0 📃 Дисплей Видеопамять: 12 MĐ Сервер удалённого дисплея: Захват видео: Выключен Выключен 👂 Носители Контроллер: IDE Вторичный мастер IDE: [Привод CD/DVD] Привод хоста 'D: Контроллер: SATA 🍃 Аудио Аудиодрайвер: Windows DirectSound Аудио-контроллер: ICH AC97 🗗 Сеть Адаптер 1: Intel PRO/1000 MT Desktop (Сетевой мост, 'Ath Adapter') R

Далее откройте настройки BM «Scaner-VS».

В меню выберите пункт «Общие папки». В верхнем правом углу окна настроек нажмите копку «Добавить папку» (изображение синей папки с зеленым знаком «плюс»).

В открывшемся окне **укажите путь к созданной папке, ее имя** и **поставьте галочку напротив пункта «Авто-подключение»**.

Для сохранения настроек нажмите кнопку «ОК».

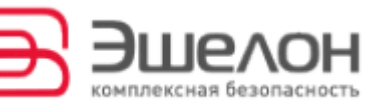

### 6.2 Запустите BM «Scaner-VS».

Проверить подключение папки к ВМ можно двумя способами:

откройте консоль и введите команду<sup>2</sup>:

#### sudo ls /media/

Консоль выдаст название подключенной папки:

#### sf\_«имя папки»

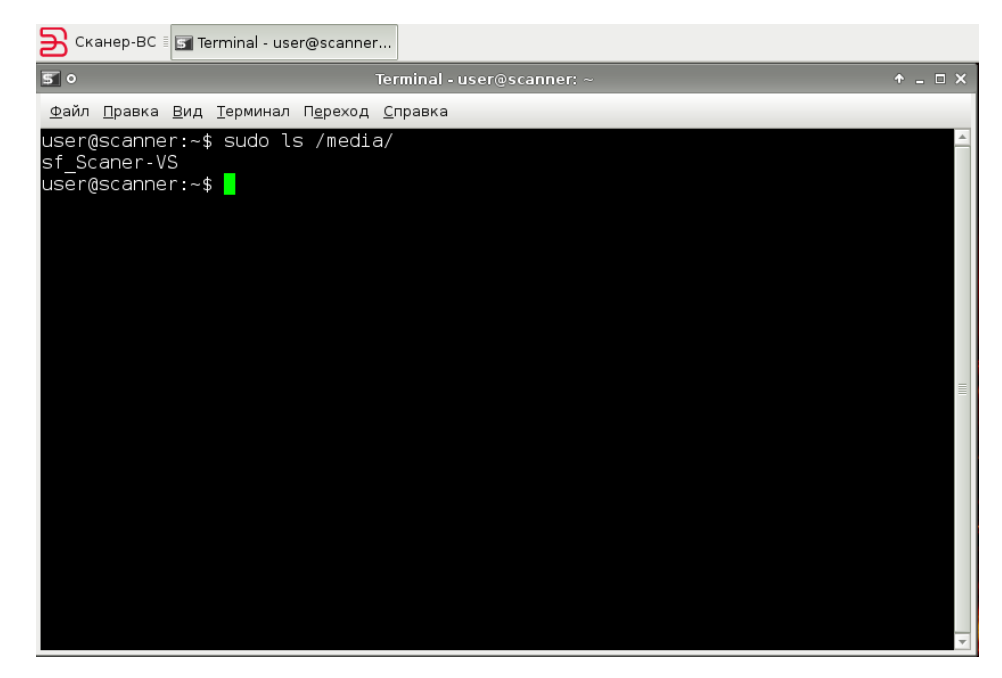

<sup>&</sup>lt;sup>2</sup> Доступ к каталогу есть только у администратора (через sudo)

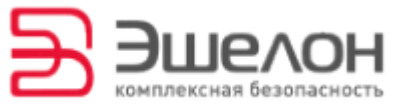

\* откройте файловый менеджер системы от имени

администратора с помощью сочетания клавиш «Alt» + «F2».

✤ В открывшемся окне введите команду «sudo thunar».

| 📃 Запуск пр                | ограммы                  | ↑ - □ ×           |
|----------------------------|--------------------------|-------------------|
| sudo thunar                |                          | •                 |
| Запустить в <u>т</u> ермин | але                      |                   |
|                            | <b>О</b> <u>т</u> менить | இத்து<br>திலாலாசு |

• Пройдите в папку media.

| media - Файловый менеджер 🔶 🔒 🗆 🗙                                                            |  |  |  |  |  |  |  |
|----------------------------------------------------------------------------------------------|--|--|--|--|--|--|--|
| <u>Ф</u> айл <u>П</u> равка <u>В</u> ид П <u>е</u> реход <u>С</u> правка                     |  |  |  |  |  |  |  |
| Внимание, вы используете учётную запись суперпользователя. Вы можете повредить вашу систему. |  |  |  |  |  |  |  |
| 🛜 root 🔄 media                                                                               |  |  |  |  |  |  |  |
| <ul> <li>Жорзина</li> <li>Файловая система</li> </ul>                                        |  |  |  |  |  |  |  |
| sf_Scaner-VS                                                                                 |  |  |  |  |  |  |  |
|                                                                                              |  |  |  |  |  |  |  |
| 1 объект (40 В), свободного места: 494,2 МВ                                                  |  |  |  |  |  |  |  |

### 6.3 Подключение USB-устройства к ВМ

Для подключения USB- устройства в верхнем меню ВМ выберите пункт «Устройства» → «Устройства USB». Из выпадающего меню выберите нужное. USB – устройство автоматически монтируется в папку media.

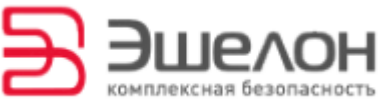

| 🔞 Scaner-VS [Pa60                        | отает] - Oracle VM VirtualBox                   |        |                                  |                                      |
|------------------------------------------|-------------------------------------------------|--------|----------------------------------|--------------------------------------|
| Машина Вид У                             | стройства Справка                               |        |                                  |                                      |
| 🗲 Сканер-I 🤄                             | Ориводы оптических дисков                       | •      |                                  |                                      |
|                                          | 🔗 Устройства USB                                |        | Неизвестное устройство 0805:1788 | [0449]                               |
| 9                                        | 🛿 Веб-камеры                                    | +      | USB FLASH DRIVE [0100]           |                                      |
| <u>Ф</u> айл <u>П</u> рав <mark>с</mark> | Общий буфер обмена                              | •      | Неизвестное устройство 1241:1166 | ID ROCTABLUMEN 1005                  |
| user@scar                                | Drag'n'Drop                                     | •      | Generic USB Camera [0507]        | ID продукта: B113                    |
| sf_Scaner                                | P Network                                       | +      |                                  | Ревизия: 0100<br>Сорийный N9 07104 А |
| user@scar                                | 3 Настроить общие папки                         |        |                                  | Состояние: Занято                    |
|                                          | Э Удаленный доступ                              |        |                                  |                                      |
| R                                        | Захват видео                                    |        |                                  |                                      |
| 4                                        | Р Подключить образ диска Дополнений гостевой ОС | Host+D |                                  |                                      |
|                                          |                                                 |        |                                  |                                      |
|                                          |                                                 |        |                                  |                                      |
|                                          |                                                 |        |                                  | =                                    |
|                                          |                                                 |        |                                  |                                      |
|                                          |                                                 |        |                                  |                                      |
|                                          |                                                 |        |                                  |                                      |
|                                          |                                                 |        |                                  |                                      |
|                                          |                                                 |        |                                  |                                      |
|                                          |                                                 |        |                                  |                                      |
|                                          |                                                 |        |                                  |                                      |
|                                          |                                                 |        |                                  |                                      |
|                                          |                                                 |        |                                  |                                      |
|                                          |                                                 |        |                                  | +                                    |

Проверить подключение можно с помощью консоли.

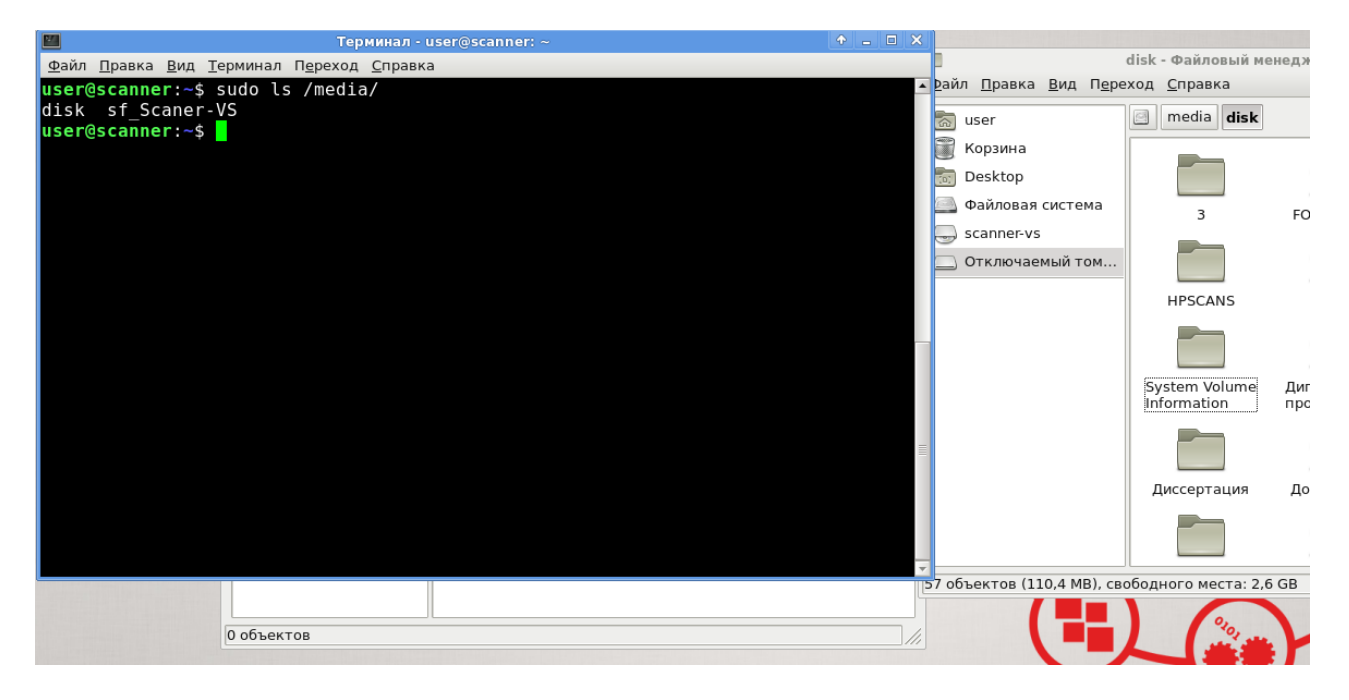

Откройте консоль и введите команду:

sudo ls /media/

Если консоль выдаст следующую строчку:

disk

USB-устройство подключено правильно.

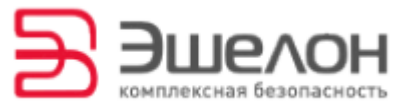

## 7 О компании

АО «НПО «Эшелон» специализируется на комплексном обеспечении информационной безопасности.

Основными направлениями деятельности являются:

- проектирование, внедрение и сопровождение комплексных систем обеспечения информационной безопасности;
- сертификация, аттестация и лицензирование в области защиты информации;
- аудит информационной безопасности организаций;
- проектирование и аудит систем управления информационной безопасностью;
- разработка и поставка оборудования и средств защиты информации, в том числе в защищенном исполнении;
- обеспечение технической поддержки и сопровождение поставляемых решений, систем и продуктов;
- испытания, экспертизы, исследования в области безопасности информации.

Более детальную информацию о компании вы сможете найти на сайте <u>npo-echelon.ru</u>.